## 온라인 세법교실 동영상 강의 시청

1. 좌측 메뉴 중 '동영상 교육자료' 메뉴를 클릭합니다.

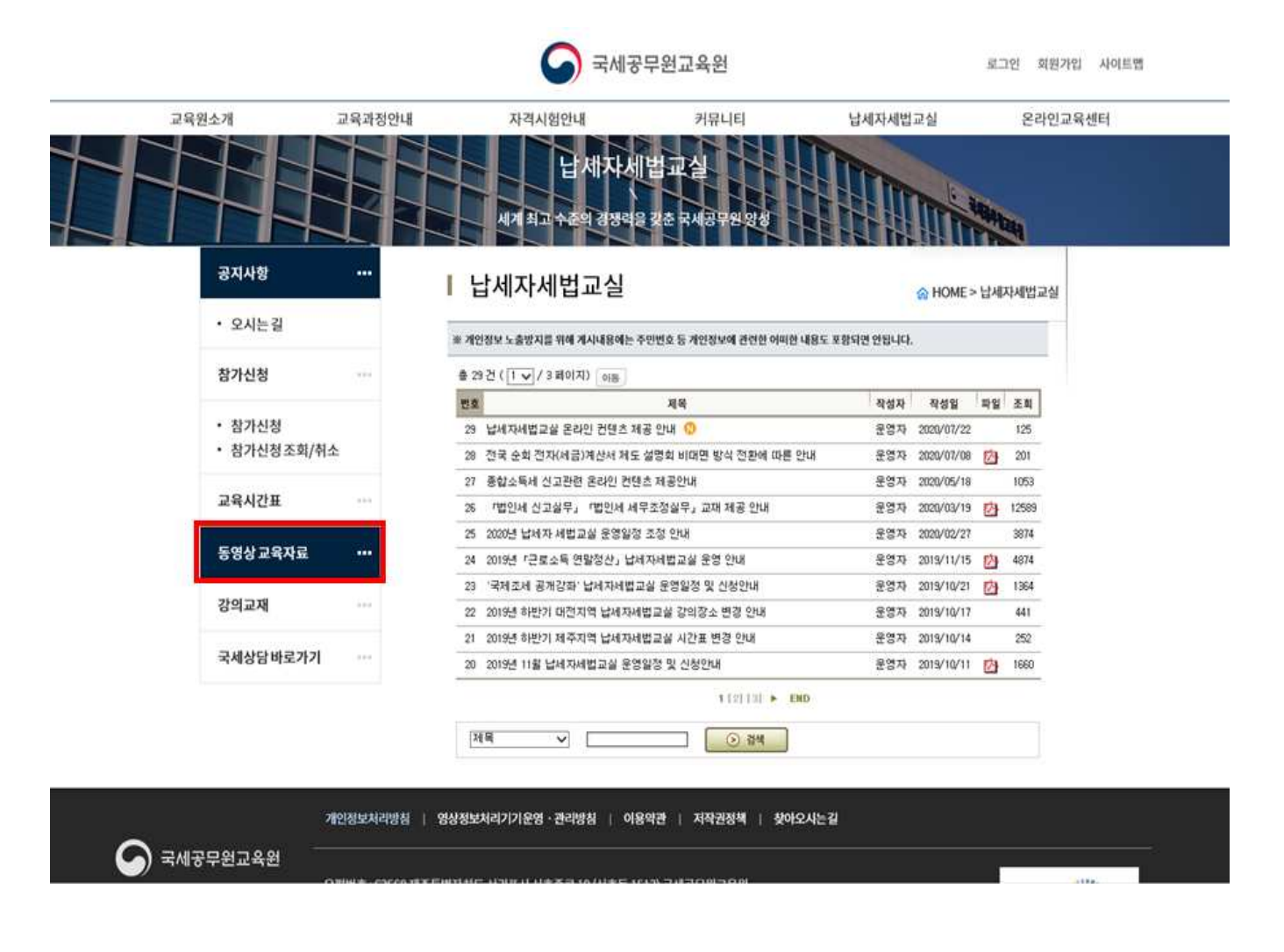

### 2. 동영상 교육과정 오른쪽의 화살표를 클릭하시면 동영상 강의 세부 목차 확인이 가능합니다

|              |               | 🌀 ব্রধান্ত                                            | 무원교육원                                 | 로그인                   | 회원가입 사이트맵 |
|--------------|---------------|-------------------------------------------------------|---------------------------------------|-----------------------|-----------|
| 교육원소개        | 교육과정인         | 내 자격시험안내                                              | 커뮤니티                                  | 납세자세법교실               | 온라인교육센터   |
|              |               | 납세자사<br>세계 최고 수준의 경쟁력                                 | [법교실<br>을 갖춘 국세공무원 왕성                 |                       |           |
| 공지사          | ity           | Ⅰ 동영상 교육자료                                            | ଜ                                     | HOME > 납세자세법교실 > 동영상교 | 2육자료      |
| • 2A         | 는걸            | • 국세기본법                                               | · · · · · · · · · · · · · · · · · · · |                       |           |
| 참가신          | 청 ···         | 기한연장제도(제작년도 2020년)                                    |                                       | 1                     | ×.        |
| • 참기<br>• 참기 | 신청<br>신청조회/취소 | • 국세장수법                                               |                                       |                       | ~         |
| 교육시          | 간표 …          | • 무가가지세<br>· 무가가치세 영세율및 면서(제작년5                       | E 2020년)                              |                       | ~         |
| 동영상          | 교육자료 •••      | ④ 루가가치세 신고실무(제작년도 2021                                | 9년)                                   |                       | ~         |
| 강의교          | 재 …           | () 부가가치세 기초(제작년도 2020년)                               |                                       |                       | ~         |
| 국세상          | 담바로가기 …       | <ul> <li>전자(서금)계산서 실무(재작년도 20</li> <li>소득세</li> </ul> | 19년)                                  |                       | ~         |
|              |               | (2) 종합소득세 기초(제작년도 2020년)                              |                                       |                       | ~         |
|              |               |                                                       | D                                     |                       | ~         |
|              |               | ② 소득세 신고안내(제작년도 2020년)                                |                                       |                       | ~         |
|              |               | ② 소록세 신고서 작성사례(제작년도 2                                 | 020년)                                 |                       | ~         |
|              |               | •법인세                                                  |                                       |                       |           |

### 3. '동영상보기' 버튼을 클릭하시면 동영상 강의 시청이 가능하며, 강의교재<sup>\*</sup>도 PDF로 제공하고 있습니다 \*좌측 강의교재 메뉴에서도 동일한 강의교재를 제공받으실 수 있습니다

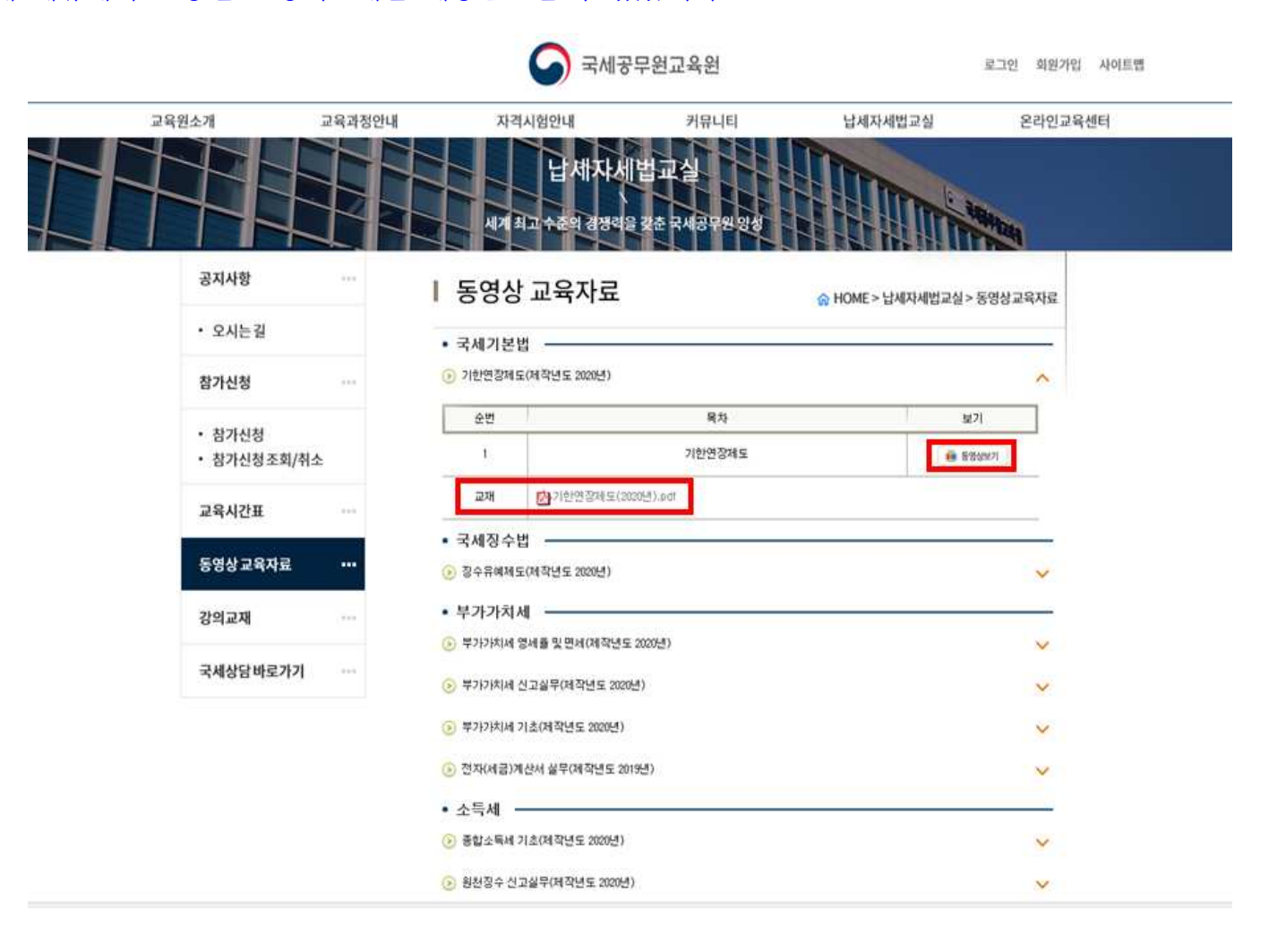

# 온라인 세법교실 강의교재 다운로드

1. 좌측의 강의교재 메뉴를 클릭합니다

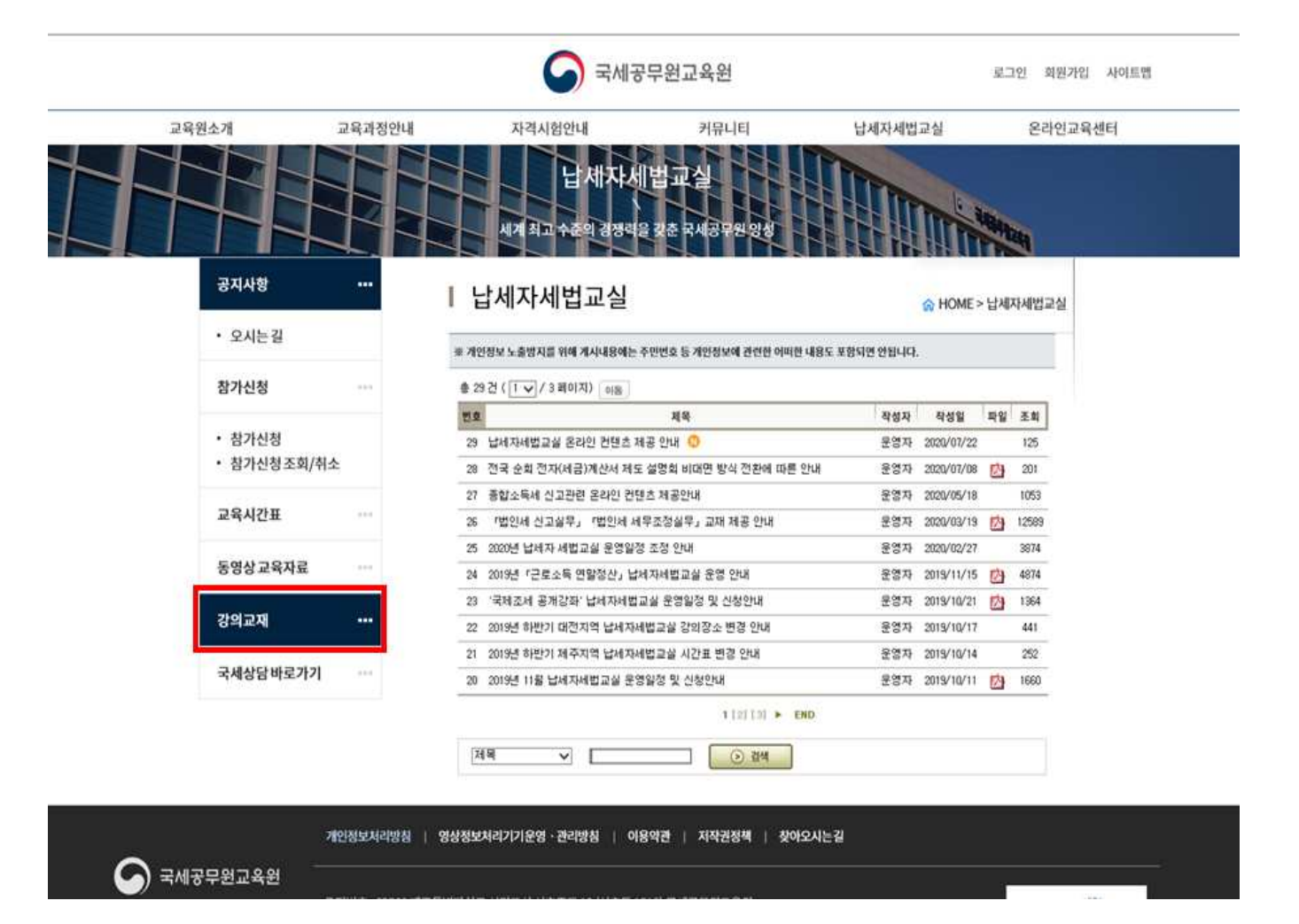

| 교육원소개                     | 교육과정안내 | 자격시험안내                      | 커뮤니티                  | 납세지        | 세법교실       |      | 온라인교육선 |  |
|---------------------------|--------|-----------------------------|-----------------------|------------|------------|------|--------|--|
|                           |        | 납 세자서<br>세계 최고 수준의 경망리      | [법교실<br>을 갖춘 국세공무원 방성 |            |            | 1994 | 24     |  |
| 공지사항                      |        | 강의교재                        |                       | ŵН         | OME > 납세자A | 예법교실 | > 강의교재 |  |
| <ul> <li>오시는 길</li> </ul> |        | 호 개인정보 노출방지를 위해 계시내용에는 -    | 주민번호 등 개인정보에 관련한 어떠한  | 내용도 포함되면 안 | 입니다.       |      |        |  |
| 참가신청                      |        | \$ 197 ([ ↓ / 2 B0 X)   are |                       |            |            |      |        |  |
|                           |        | Ma                          | 제목                    | 작성자        | 작성일        | 파일   | 조희     |  |
| • 참가신청                    |        | 19 부가가치세 영세를 및 면세 교지        | I 파일입니다 🔕             | 운영자        | 2020/07/16 | 3    | 94     |  |
| • 참가신청조회/추                | 시소     | 18 양도소득세 기본 교재 파일입니         | ci 🤨                  | 운영자        | 2020/07/16 | -    | 114    |  |
|                           |        | 17 양도소득세 기초 교재 파일입니         | 다 ()                  | 운영자        | 2020/07/16 | 9    | 71     |  |
| 교육시간표                     |        | 16 가업승계지원제도 교재 파일입          | 4G. 😗                 | 운영자        | 2020/07/16 | 1    | 40     |  |
|                           |        | 15 법안세 기초 교재 파일입니다          |                       | 운영자        | 2020/07/09 | 四    | 154    |  |
| 동영상교육자료                   |        | 14 종합소득세 기초 교재 파앓입니         | 4                     | 운영차        | 2020/07/09 | 内    | 134    |  |
|                           |        | 13 부가가치세 기초 교재 파일입니         | 다                     | 운영자        | 2020/07/09 | -    | 172    |  |
| 강의교재                      |        | 12 원천장수 신고실무 교재 파일입         | uci                   | 운영자        | 2020/07/09 |      | 97     |  |
|                           |        | 11 중여세 산고안내 교재 파일입니         | с);                   | 운영차        | 2020/07/09 | 四    | 78     |  |
| 국세상담바로가기                  | (479)  | 10 1세대 1주택 비과세 교재 파일입       | 144.                  | 운영자        | 2020/07/09 | C)   | 115    |  |
|                           |        |                             | 1 1 21 ► ENG          | 2          |            |      |        |  |
|                           |        | <u>স</u> দ্ধ 🗸              | ○ 34                  |            |            |      |        |  |
|                           |        |                             |                       |            |            |      |        |  |
|                           |        |                             |                       |            |            |      |        |  |

### 2. 다운로드 받고 싶으신 강의교재를 선택합니다

#### 3. 상단 첨부파일에 있는 강의교재를 클릭하시면 강의교재 다운로드가 가능합니다

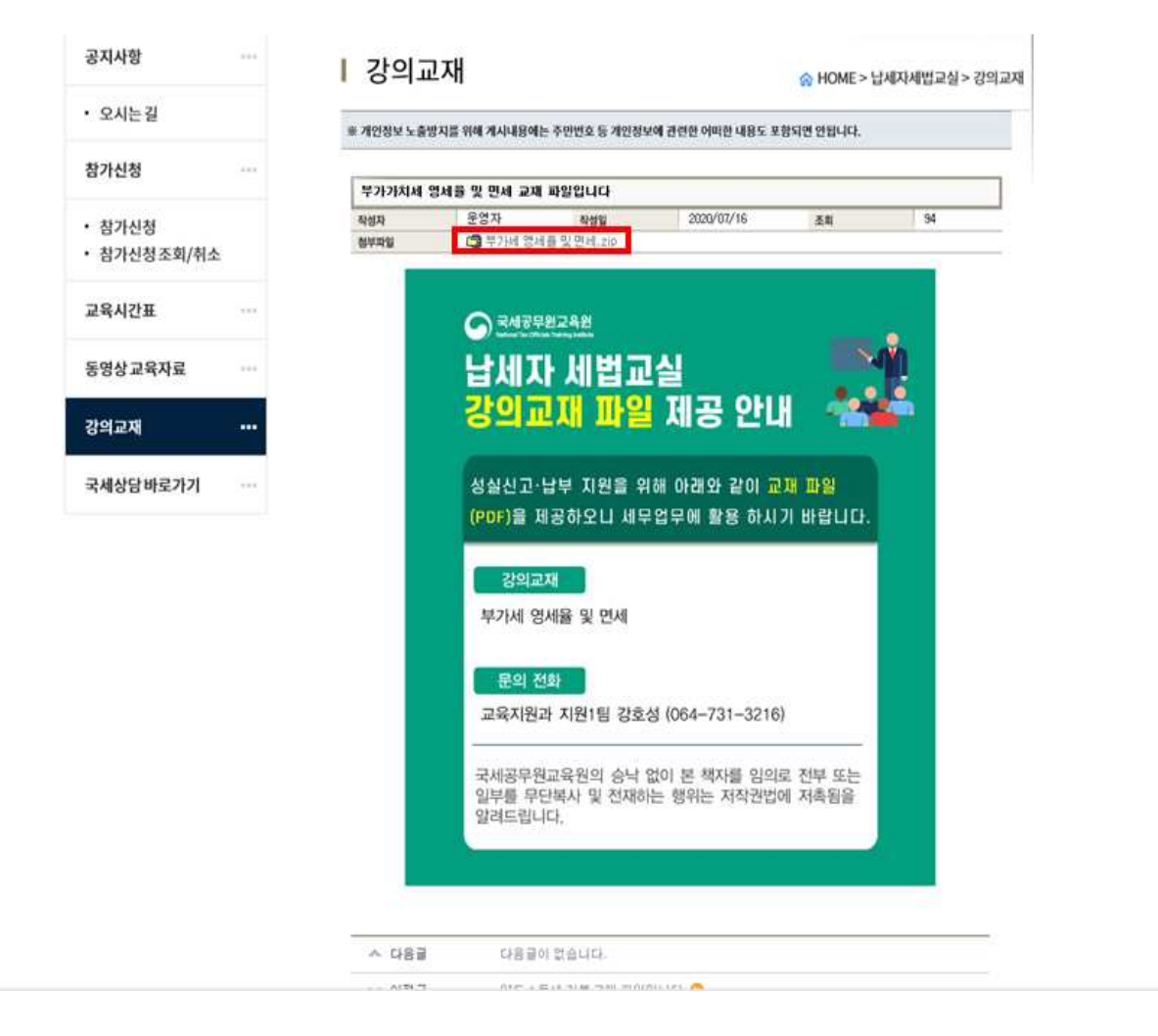